## ПОБУДОВА В СИСТЕМІ AUTOCAD РОЗГОРТОК БАГАТОГРАННИХ ФІГУР МЕТОДОМ МОДЕЛЮВАННЯ

У статті викладена методика побудови повної розгортки багатогранної поверхні в системі AutoCAD із застосуванням методу моделювання. Ключові слова: багатогранна поверхня, метод моделювання, система AutoCAD, розгортка багатогранної поверхні, перетин багатогранних поверхонь, ортогональні проекції.

Загальновідомо наскільки є трудомістким процес побудови розгорток багатогранних фігур, особливо фігур, що мають велику кількість граней, які займають у просторі загальне положення. Сучасні системи автоматизованого проектування, приміром AutoCAD, дозволяють істинно зменшити трудомісткість цих побудов, якщо виконувати їх методом моделювання. Проблема полягає в розробці методики використання програмного забезпечення системи AutoCAD для розв'язання поставленої задачі.

Матеріали із застосуванням системи AutoCAD зосереджені в методичних розробках та чисельних посібниках. Стосовно застосування системи в навчальних цілях відзначимо підручник [1]. У методичному плані близькими до тематики є книга [2]. Але необхідні подальші розробки в напряму створення нових документів.

Метою статті є розробка методики побудови розгорток багатогранних фігур в системі AutoCAD з побудовою лінії, що належить поверхні.

Наведемо приклад виконання побудов повної розгортки правильної п'ятигранної похилої призми, усіченої площиною загального положення, яка задана трьома точками.

Вихідні дані для побудови:

Øкоординати центру окружності, в яку буде вписаний правильний п'ятикутник основи призми, - (75,60,0),

Øдіаметр окружності, в яку буде вписаний правильний п'ятикутник основи призми, - 100 мм,

Øкут розвороту основи призми – 10°,

 $\emptyset$ кут нахилу ребер призми до площини  $\Pi_1$  проекцій — 70°,

Øкут нахилу ребер призми до площини  $\Pi_2$  проекцій –  $10^{\circ}$ ,

Øдовжина ребер призми – 100 мм,

координати точок, що визначають січну площину – А(10,40,30), В(130,15,60) і С(80,100,10).

Послідовність побудов усіченої похилої призми наступна.

1. Запустити систему AutoCAD (бажано AutoCAD2000 і вище).

2. Створити новий документ та налагодити простір листа та простір моделі таким чином, щоб на листі були чотири видиві екрани для побудови трьох ортогональних та ізометричної проекції методом моделювання в системі AutoCAD.

3. Зберегти результат командою Save як "документ".

4. Командою Polygon побудувати багатокутник у нижньому лівому видовому екрані, задавши 5 (п'ятикутник) на перший запит команди, на другий – координати точки центру – 75,69,0, на третій – погоджуємося із запропонованим варіантом (І – вписувати в коло) і на четвертий – 50 (радіус кола).

5. Командою *Rotate* повернути основу навколо точки – центру на кут 10°, вказавши курсором на побудований п'ятикутник і, задавши у відповідь на другий запит команди, координати точки розвороту – 75,60,0 і на третій – значення кута 10.

6. Побудувати шлях видавлювання похилої призми, для чого: створити додатковий пласт Допоміжний з параметрами, як у пласта 0, тільки колір задати blue, і в ньому з центра багатокутника командою Line в режимі ORTHO провести пряму лінію паралельно осі x довжиною приблизно в 1,5 рази більше довжини ребер призми. На ній командою Point з відповідними прив'язками побудувати точку на відстані від її початку, що дорівнює висоті призми, – завдання довжини ребер похилої призми.

7. Повернути командою 3D Rotate лінію (шлях видавлювання) і точку на ній навколо прямої, паралельної осі y (опція команди 3D Rotate – Y) на кут, що дорівнює заданому куту нахилу ребер призми до площини  $\Pi_1$ , – - 70, потім навколо прямої, паралельної осі x (опція команди 3D Rotate – X) на кут, що дорівнює куту нахилу ребер призми до площини  $\Pi_2$  – - 10.

8. Командою Extude (видавити) видавлюємо похилу призму, задавши в діалозі команди опцію Р (видавлювання з використанням шляху).

9. У зв'язку з тим, що команда *Extude* з позицією *P* здійснює видавлення таким чином, що верхня основа завжди перпендикулярна заданому шляху, командою *Slise*, задавши їй опцію *XY* (площина розрізу паралельна площині  $\Pi_I$ ), указавши точку на шляху видавлювання, одержуємо верхню основу похилої призми, рівнобіжну нижній.

10. У пласту Допоміжний командою Point побудувати точки A(10,40,30), B(130,15,60) і C(80,100,10), що визначають січну площину.

11. Відрізати командою Slice частину похилої призми, що розташована вище січної площини. Для цього в пласту  $\theta$  активізуємо команду Slice і, погодившись із запропонованим варіантом завдання площини розрізу (*3points* – трьома точками), із прив'язкою Node курсором указуємо на точки A,B i C, потім – на нижню частину похилої призми.

12. Видалити командою Erase графічні об'єкти, побудовані в пласту Допоміжний. У результаті одержуємо три проекції усіченої похилої призми і її ізометрію.

Повну розгортку будемо будувати на фронтальній площині проекцій. Для цього необхідно щораз встановлювати усічену призму в таке положення, при якому її бічні грані та поверхня і нижня її основи ставали фронтальними площинами.

Послідовність побудови повної розгортки усіченої похилої призми.

1. Розвернути копію призми в положення, при якому її бічні ребра займуть горизонтально проеціююче положення, а одна з її бічних граней – положення профільної площини. Для цього:

Øкомандою *Copy* створюємо копію усіченої похилої призми;

Øстворюємо додатковий пласт РозгорткаДод із параметрами, як у пласта 0, тільки колір задати magenta і переводимо копію в цей пласт;

Øвиключаємо пласт 0, у якому створена модель призми;

Ø активізуємо лівий нижній видовий екран і командою 3D Rotate повернемо призму спочатку навколо осі, паралельній осі X, указавши курсором на будь-яку вершину нижньої основи призми, на кут  $10^{\circ}$ ;

Ø потім цією ж командою повернемо призму навколо осі, паралельної осі *Y*, указавши курсором ту ж вершину нижньої основи призми, що і при повороті навколо осі *X*, на кут розрахований по формулі:  $\beta^{o} = \alpha^{o} \Pi_{1} - 90^{o}$ , де  $\alpha^{o} \Pi_{1} -$ кут нахилу ребер призми до площини  $\Pi_{I}$ ;

Øy завершенні командою *Rotate*, знаходячись у цьому ж видовому екрані, розвернемо копію призми навколо однієї з вершин горизонтальної проекції призми на кут, при якому одна із сторін основи зайняла б фронтально проеціюче положення.

2. Розвернути основи призми в положення фронтальних площин:

Øкомандою Section у пласту Допоміжний, знаходячись у лівому видовому екрані, розсічемо призму площиною, паралельною площині П<sub>2</sub> (опція ZX і точка – найближча до профільної площини проекцій вершина основи);

Ø командою Angular Dimension на лівому верхньому видовому екрані проставляємо значення кутів між фронтальними проекціями фронталей основ призми і віссю X, задавши попередньо для точності побудов точність виміру кутів 4 знаки після коми;

Øкомандою Exsplode розбиваємо тіло призми на обмежуючи її грані й активізуємо лівий нижній видовий екран;

Коментар: тіло призми, отримане в процесі її моделювання, є графічний об'єкт, названий у системі AutoCAD – 3D Solid (3 вимірне тверде тіло). У процесі розбивки цього тіла виходять площини – бічні грані призми та її верхня і нижня основи.

Øкомандою 3D Rotate повернемо верхню і нижню основи призми навколо осі у на відповідні кути, при яких основи займуть положення горизонтально проекціюючих площин;

Ø командою Angular Dimension на лівому нижньому видовому екрані проставляємо значення кутів між горизонтальною проекцією грані призми і горизонтальними проекціями основ призми;

Ø у завершенні цього етапу командою *Rotate* знаходячись у цьому ж видовому екрані; повернемо горизонтальні проекції основ навколо точки перетинання горизонтальної проекції грані призми, що займає положення профільної площини, з горизонтальними проекціями основ повернемо цією же командою усі грані на кут 90°. У результаті цих перетворень і після видалення усього, що було побудовано в пласту Допоміжний, виділені на малюнку

площини (верхня і нижня основи й одна бічна грань) зайняли положення фронтальну площину в натуральну величину.

3. Основи призми стикаються з її бічною гранню тільки в одній точці. Тому необхідно сполучити сторони основ призми з сторонами її бічної грані: Øкомандою Angular Dimension на лівому верхньому видовому екрані проставляємо значення кутів між сторонами фронтальної проекції грані призми, що займає положення фронтальної площини, і сторонами фронтальних проекцій основ призми, що мають загальну точку;

Øкомандою Rotate повертаємо основи навколо їхніх загальних точок з бічною гранню на отримані значення кутів;

Øстворюємо додатковий пласт Розгортка з кольором red і товщиною 0,3 мм і переведемо основи і бічну грань, що примикає до них, у цей пласт.

4. Повернути бічні грані призми у положення фронтальних площин і, після повороту кожної з них, перевести в пласт Розгортка. Для цього: Ø командою Move перемістимо всі графічні об'єкти, які знаходяться в пластах Розгортка та РозгорткаДод, у місце, де права нижня вершина бічної грані, переведеної у пласт Розгортка, прийме координати 0,0,0;

Øактивізуємо лівий нижній видовий екрані виключимо пласт Розгортка;

Øу пласту Допоміжний командою Angular Dimension проставляємо значення кута між горизонтальною проекцією лівої бічної грані і віссю Х;

Øкомандою 3D Rotate розвернемо всі бічні грані, що знаходять у шары РозгорткаДод, навколо осі, паралельної осі Z, на отримане значення кута;

Ø переведемо грань, що зайняла положення фронтальної площини, у пласт *Розгортка* і видалимо значення кута, отриманого у пласту *Допоміжний*; Ø повторимо попередні чотири переведення бічних граней, що залишилися, у положення фронтальних площин.

5. Включити пласт O і командою Zoom Scale задати для ортогональних видових екранів однаковий коефіцієнт масштабування, при якому на кожному з них буде видно і розгортку і призму.

## ЛІТЕРАТУРА

1. Інженерна та комп'ютерна графіка : підручник для студентів ВНЗ / А.В. Бубенков, М.Я. Громов; Вища школа – К., 2001. – 346 с.

2. Специальная информатика: учебн. пособие / С.В. Симинович, Г.А. Евсеев, А.Г. Алексеев. – М.: АСТ пресс, 1998. – 156 с.

Подано до редакції 06.10.2010